# Solution to Exercise 2: The QES-REC-CHK triplet

## Key Point(s):

- For text fields it is frequently better to make them 'upper-case text' as 'm' is not the same as 'M', but even better is to avoid text fields altogether and to give preference to numeric coding with metadata in label blocks
- In the CHK file, it is always better to make all fields 'Must enter', except for automatically calculated variables. Then you will not have any missing values for the variable.

### Tasks:

- *o* **Open the existing** A\_EX02.QES **file and complete it.**
- o Create the A\_EX02.REC file (overwrite the existing one).
- o Edit the A\_EX02.CHK file, make all fields MUSTENTER fields
- o Make Range and legal and label blocks where appropriate, but not both for the same variable.
- o Edit the field to ensure that label blocks are shown and add other key commands as appropriate such as AFTER ENTRY with IF ... THEN ... ENDIF statements.

#### Solution:

The questionnaire would look as follows:

This is the questionnaire for the laboratory register serno Laboratory serial number #### Enter 9001, 9002, ... if serial number is not unique and write data entry note (F5) regdate Registration date <dd/mm/yyyy> Enter 01/01/1800 if missing sex Examinee's sex # age Examinee's age in years ### Enter 999 if missing reason Examination reason # res1 Result of specimen 1 # res1sc Result of specimen 1 # res2 Result of specimen 2 # res2 Result of specimen 2 # res3 Result of specimen 3 # res3sc Result of specimen 3 scanty #

EpiData Entry software is not case-sensitive, but the definition of values for text fields obviously is. Nevertheless, you make it best a habit to use lower-case for field names as some statistical packages are case-sensitive when it comes to field names.

#### or, if shown with "Preview data form":

This is the questionnaire for the laboratory register

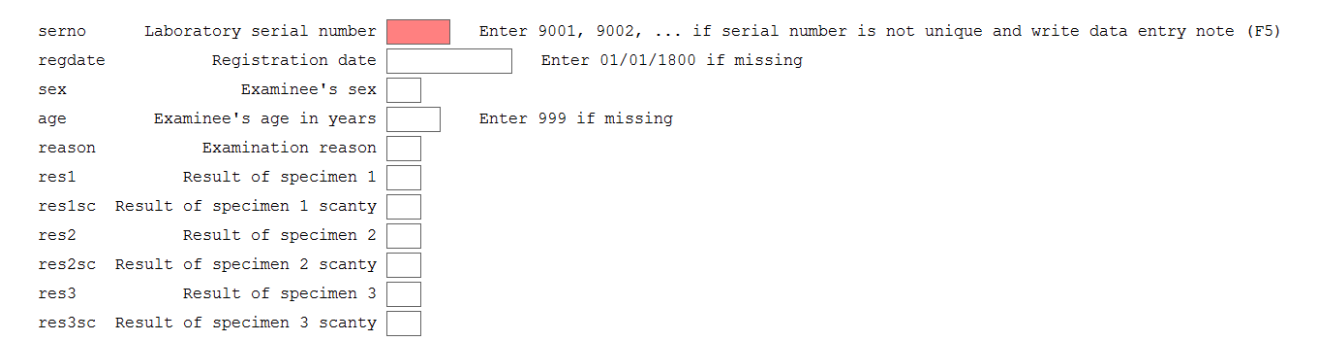

The \*.REC file we created can be looked at in a text editor (like NotePad<sup>™</sup> that comes with Windows<sup>™</sup> or the powerful free text editor Crimson that is found on the course CD-ROM) and we see the following:

| 16 1 VLAB          | Filelab | el: | Exer | cise | 2, | Part | А  |     |                                                                           |
|--------------------|---------|-----|------|------|----|------|----|-----|---------------------------------------------------------------------------|
| label1             | 1       | 1   | 30   | 0    | 0  | 0    | 0  | 112 | This is the questionnaire for the laboratory register                     |
| #serno             | 1       | 3   | 30   | 37   | 3  | 0    | 4  | 112 | serno Laboratory serial number                                            |
| label2             | 41      | 3   | 30   | 0    | 0  | 0    | 0  | 112 | Enter 9001, 9002, if serial number is not unique and write data entry not |
| label3             | 121     | 3   | 30   | 0    | 0  | 0    | 0  | 112 | e (F5)                                                                    |
| regdate            | 1       | 4   | 30   | 37   | 4  | 11   | 10 | 112 | regdate Registration date                                                 |
| _label4            | 49      | 4   | 30   | 0    | 0  | 0    | 0  | 112 | Enter 01/01/1800 if missing                                               |
| #sex               | 1       | 5   | 30   | 37   | 5  | 0    | 1  | 112 | sex Examinee's sex                                                        |
| #age               | 1       | 6   | 30   | 37   | 6  | 0    | 3  | 112 | age Examinee's age in years                                               |
| label5             | 40      | 6   | 30   | 0    | 0  | 0    | 0  | 112 | Enter 999 if missing                                                      |
| #reason            | 1       | 7   | 30   | 37   | 7  | 0    | 1  | 112 | reason Examination reason                                                 |
| #res1              | 1       | 8   | 30   | 37   | 8  | 0    | 1  | 112 | res1 Result of specimen 1                                                 |
| #res1sc            | 1       | 9   | 30   | 37   | 9  | 0    | 1  | 112 | resisc Result of specimen 1 scanty                                        |
| #res2              | 1       | 10  | 30   | 37   | 10 | 0    | 1  | 112 | res2 Result of specimen 2                                                 |
| #res2sc            | 1       | 11  | 30   | 37   | 11 | 0    | 1  | 112 | res2sc Result of specimen 2 scanty                                        |
| #res3              | 1       | 12  | 30   | 37   | 12 | 0    | 1  | 112 | res3 Result of specimen 3                                                 |
| <pre>#res3sc</pre> | 1       | 13  | 30   | 37   | 13 | 0    | 1  | 112 | res3sc Result of specimen 3 scanty                                        |

While this is perhaps not very informative to you at this point in time, you may note the simplicity of it. Have you ever tried to look at a spreadsheet in a text editor? You cannot, as it will not load and all you see is some gibberish. In contrast, this is a straight simple text file and its file size is just 1,382 bytes. In comparison, a Microsoft Word<sup>®</sup> 1997-2003 file containing the single letter "a", nothing else, weighs in at 24,576 bytes...

For the \*. CHK file, the entering of ranges and legal values took perhaps a bit trial and error. But basically it is very simple. For the field REGDATE we just entered:

01/01/2000-31/12/2005,01/01/1800

and for AGE

0-125,999

We can open the A\_EX02.CHK file (**CTRL+O**, "Files of type", "EpiData check file (\*.chk)") it is just a text file after all. It looks as follows:

```
LABELBLOCK
LABEL label_sex
1 Female
2 Male
9 "Sex not recorded"
END
LABEL label_reason
```

```
0 Diagnosis
    1
       "Follow-up at 1 month"
    2
       "Follow-up at 2 months"
    3
       "Follow-up at 3 months"
    4
       "Follow-up at 4 months"
    5
       "Follow-up at 5 months"
    6
       "Follow-up at 6 months"
    7
       "Follow-up at 7 months or later"
    8
       "Follow-up, month not stated"
    9
      "Reason not recorded"
  END
  LABEL label_result
    0 Negative
    1
       "1+ positive"
    2
      "2+ positive"
    3
       "3+ positive"
    4
       "Positive, not quantified"
    5
      "Scanty, not quantified"
    6
      "Scanty, quantified"
    9
      "Result not recorded"
  END
  LABEL label_scanty
    0 "Not applicable"
      "1 AFB per 100 OIF"
    1
      "2 AFB per 100 OIF"
    2
      "3 AFB per 100 OIF"
    3
      "4 AFB per 100 OIF"
    4
    5
      "5 AFB per 100 OIF"
      "6 AFB per 100 OIF"
    6
      "7 AFB per 100 OIF"
    7
      "8 AFB per 100 OIF"
    8
      "9 AFB per 100 OIF"
    9
  END
END
serno
  KEY UNIQUE 1
  MUSTENTER
END
regdate
 RANGE 01/01/2000 31/12/2005
  LEGAL
    01/01/1800
  END
  MUSTENTER
END
sex
  COMMENT LEGAL USE label_sex SHOW
  MUSTENTER
  TYPE COMMENT
END
age
  RANGE 0 125
  LEGAL
    999
  END
  MUSTENTER
END
```

```
reason
  COMMENT LEGAL USE label_reason SHOW
  MUSTENTER
  TYPE COMMENT
END
res1
  COMMENT LEGAL USE label_result SHOW
  MUSTENTER
  TYPE COMMENT
  AFTER ENTRY
    IF resl<>6 THEN
     res1sc=0
      GOTO res2
    ENDIF
  END
END
reslsc
  COMMENT LEGAL USE label_scanty SHOW
  MUSTENTER
  TYPE COMMENT
  AFTER ENTRY
    IF (res1=6) AND (res1sc=0) THEN
      HELP "Values of res1 and res1sc not compatible. Please verify"
      GOTO res1
    ENDIF
  END
END
res2
  COMMENT LEGAL USE label_result SHOW
  MUSTENTER
  TYPE COMMENT
  AFTER ENTRY
    IF res2<>6 THEN
      res2sc=0
     GOTO res3
    ENDIF
  END
END
res2sc
  COMMENT LEGAL USE label_scanty SHOW
  MUSTENTER
  TYPE COMMENT
  AFTER ENTRY
    IF (res2=6) AND (res2sc=0) THEN
      HELP "Values of res2 and res2sc not compatible. Please verify"
      GOTO res2
    ENDIF
  END
END
res3
  COMMENT LEGAL USE label_result SHOW
  MUSTENTER
  TYPE COMMENT
  AFTER ENTRY
    IF res3<>6 THEN
```

```
res3sc=0
     GOTO WRITE
   ENDIF
  END
END
res3sc
  COMMENT LEGAL USE label_scanty SHOW
  MUSTENTER
  TYPE COMMENT
  AFTER ENTRY
    IF (res3=6) AND (res3sc=0) THEN
     HELP "Values of res3 and res3sc not compatible. Please verify"
     GOTO res3
   ENDIF
  END
END
```

Note that the capitalization versus the use of lower-case letters is used here only for easier visualization of the program flow (see note above about EpiData not being case-sensitive).

We will learn very soon how to edit the \*.CHK file directly to experience its tremendous power.